VL100 v1.2.84 VL110 v1.3.22 VL500 v2.0.8 Android Mobile App v2.0.41 Portal App version v2.1.67

Release Notes

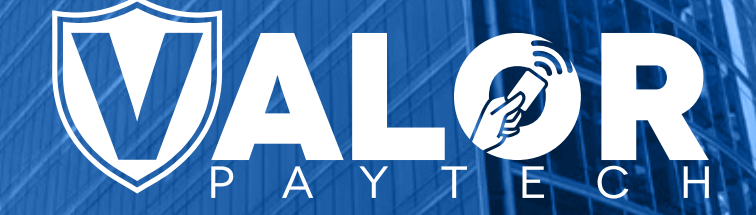

#### C O N T E N T S

- P 03 Introduction of Menu & Inventory Management (VL500)
- P 04 Introduction of Dual pricing (VL500)
- P 05 Introduction of Valor Connect
- P 06 Enhanced Tip Controls
- P 07 Force On Screen Signature
- P 08 Transaction Logs Added to Transactions Module
- P 09 Signature Debit Only
- P 10 Show Remove Card
- P 11 Virtual Terminal Enhancements
- P 12 Two-Factor Authentication For Valor Portal
- P 13 Serial Number Lookup
- P 14 Valor Connect
- P 15 Bin Based Surcharge (VL500)
- P 15 New Idle Screen for Dual Pricing (VL500)

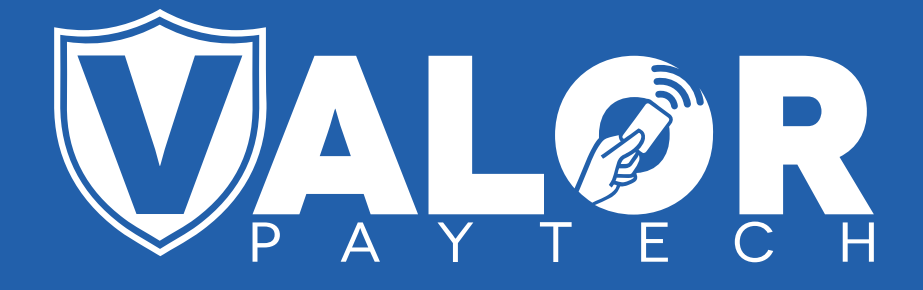

Introduces Comprehensive & Advanced

# Menu & Inventory

Management

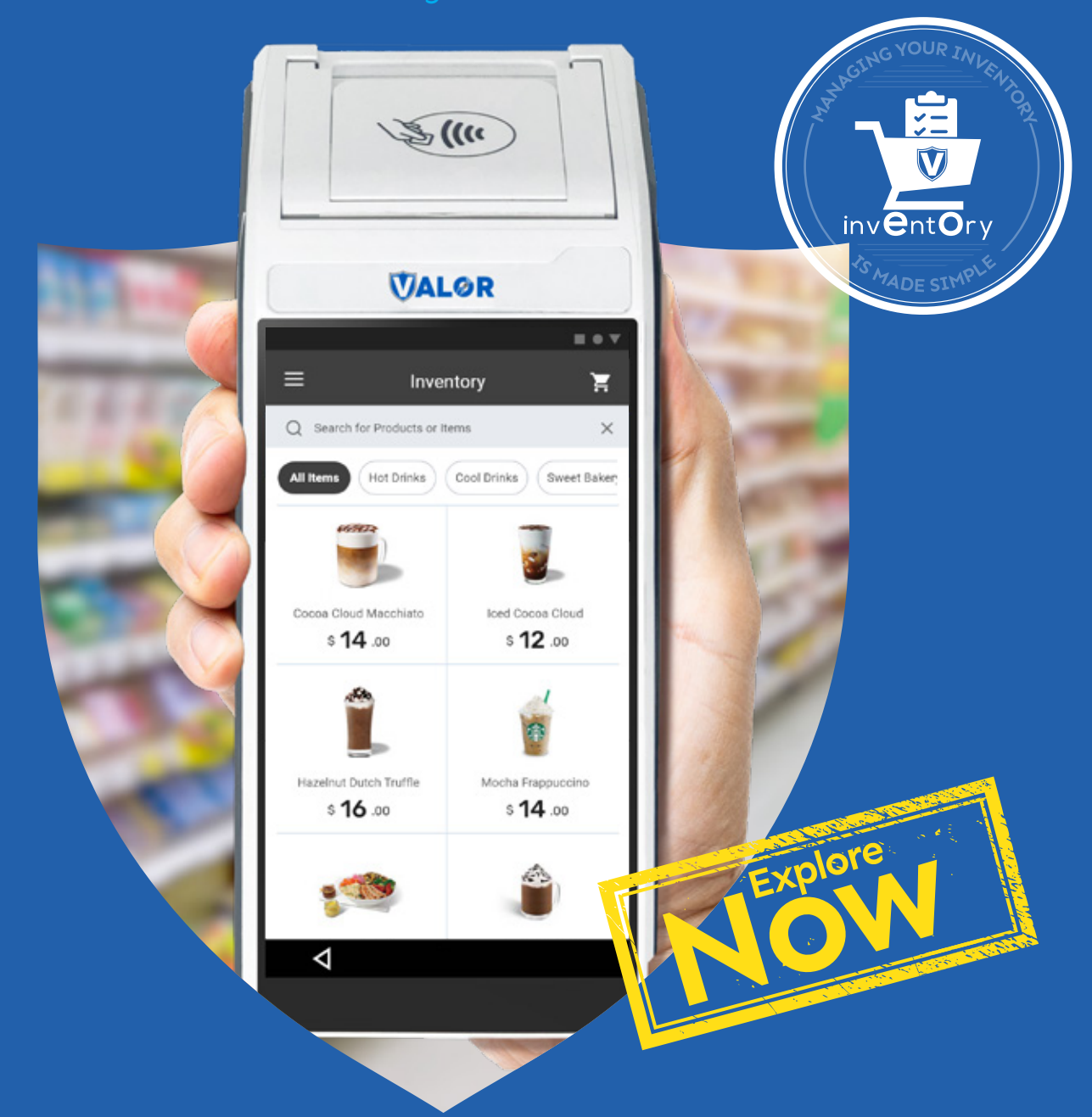

#### Unified Platform to List, Organize & Track Your Items

- Line Items
- Real-Time Inventory Tracking
- Cloud Integration
- Split Payment
- Early Alert on Stock-outs

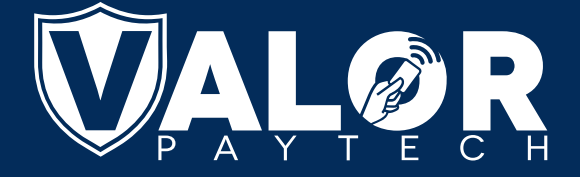

## Dual Pricing Nov Avaiable on our VL500 (Android)

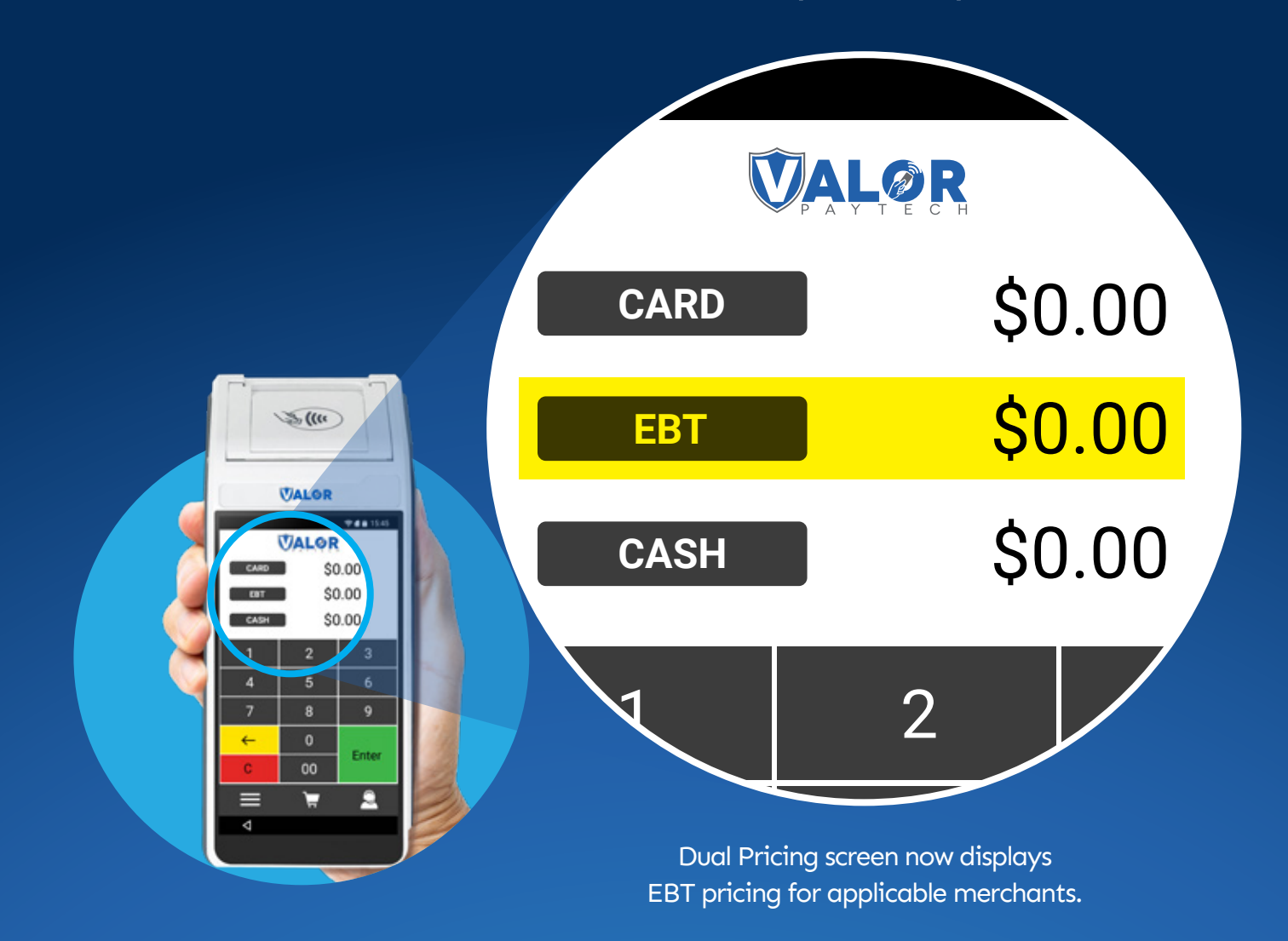

- Clearly displays the Cash Vs Card pricing at the time of sale
- No post-transaction increases (i.e. Non-cash adjustments, Non-Cash Charges)
- Clearly indicates discounts on receipts

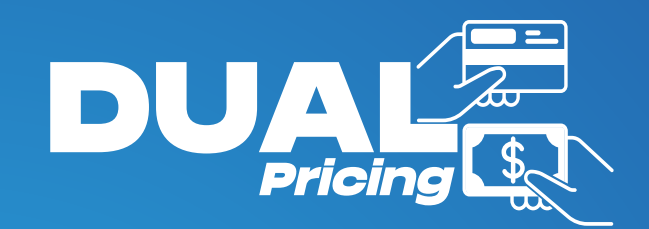

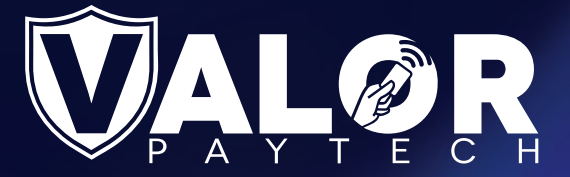

## Bringing You A Simplified & Innovative Solution

# VALOR CONNECT

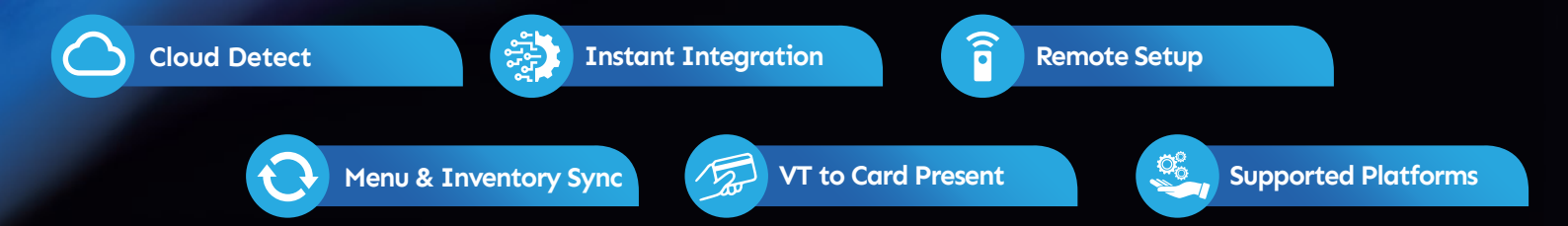

Instant cloud integration is just one click away

#### **Enhanced Tip Controls**

#### **1. Control TIP ON RECEIPT**

We have added a new toggle to the **TIP**, **TAX & FEE** section allowing the users to determine whether or not the Tip line appears on the printed receipt.

#### 2. Control TIP ON SCREEN

Name Change: Please be advised that we have renamed **PAY @ TABLE** to **TIP ON SCREEN** 

Using these controls Our partners can set Merchants' Tips to:

**Tip On Screen** at time of sale ONLY (Online Only) **Tip On Receipt** post sale ONLY (Offline Only)

|                 |                          |            |             |    |          | YES NO |
|-----------------|--------------------------|------------|-------------|----|----------|--------|
| IP ON RECEIPT   |                          |            |             |    |          | YES NO |
| MART TIP        |                          |            |             |    |          | YES NO |
| IP ON SCREEN    |                          |            |             |    |          | YES NO |
| PERCENTAGE(%)   | O DOLLAR(\$) 🔘 \         | /ARIABLE   |             |    |          |        |
| ESS THAN        | \$ 500                   | US         | E 🖲 % 🔿     | \$ |          |        |
| PTION 1         | OPTION 2                 | OPT        | TION 3      |    | OPTION 4 |        |
| 5               | % 20                     | % 22       |             | %  | 25       | %      |
|                 |                          |            |             |    |          |        |
| PTION 5         | OPTION 6                 | OPT        | FION 7      |    | OPTION 8 |        |
| TION 5          | OPTION 6                 | OPT        | FION 7      |    | OPTION 8 |        |
| 7TION 5<br>15   | 0PTION 6<br>\$20         | 0P1<br>\$2 | rion 7<br>2 |    | \$25     |        |
| PTION 5<br>15   | OPTION 6<br>\$ <b>20</b> | 0P1<br>\$2 | rion 7<br>2 |    | \$25     |        |
| IPTION 5<br>15  | OPTION 6<br>\$20         | 0P1<br>    | 2<br>2      | _  | \$25     |        |
| 0PTION 5<br>;15 | OPTION 6<br>\$ <b>20</b> | 0P1<br>    | rion 7<br>2 |    | \$25     |        |
| PTION 5<br>15   | OPTION 6<br>\$ <b>20</b> | 0P1<br>\$2 | rion 7<br>2 |    | \$25     |        |

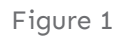

#### Force On Screen Signature

We have added a new toggle for **FORCE ON SCREEN SIGNATURE** within the **RECEIPT** section, enabling the user to display the signature screen for all non-PIN-based transactions.

**FORCE ON SCREEN SIGNATURE** will be **DISABLED** by default for newly created EPIs/ devices.

Fig 2: Displays the new parameter option within the **RECEIPT** section

| N RECEIPT                            |        |
|--------------------------------------|--------|
| HEADER 1                             |        |
| Cool foods                           |        |
| HEADER 3<br>alahama XX 88980         |        |
|                                      |        |
| Thank You                            |        |
| SETTLEMENT REPORT DETAILED ( PRINT ) | YES NO |
| EMAIL SETTLEMENT REPORT              | YES NO |
| PAPER RECEIPT                        | YES NO |
| FORCE ON SCREEN SIGNATURE            | YES NO |
| RECEIPT OPTIONS MERCHANT             |        |
| AUTO                                 | ·      |
|                                      |        |

### Transaction Logs Added to Transactions Module

The following details are Included within the Transactions Module

1.Fee Removed Identifier
 2.Original Security: Online Pin
 3.Performed Security: Default

We have added an identifier per transaction, to quickly identify if the merchant manually removed the Custom Fee on a transaction.

Fig 3: Displays the change in transaction dropdown menu.

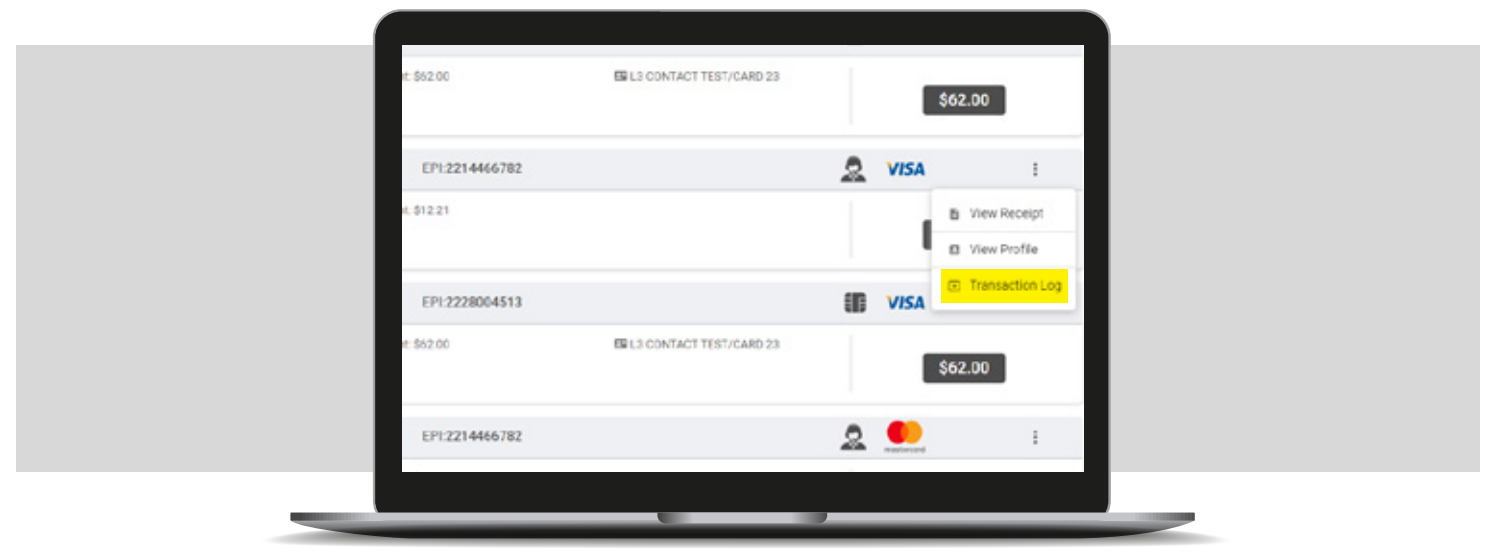

Figure 3

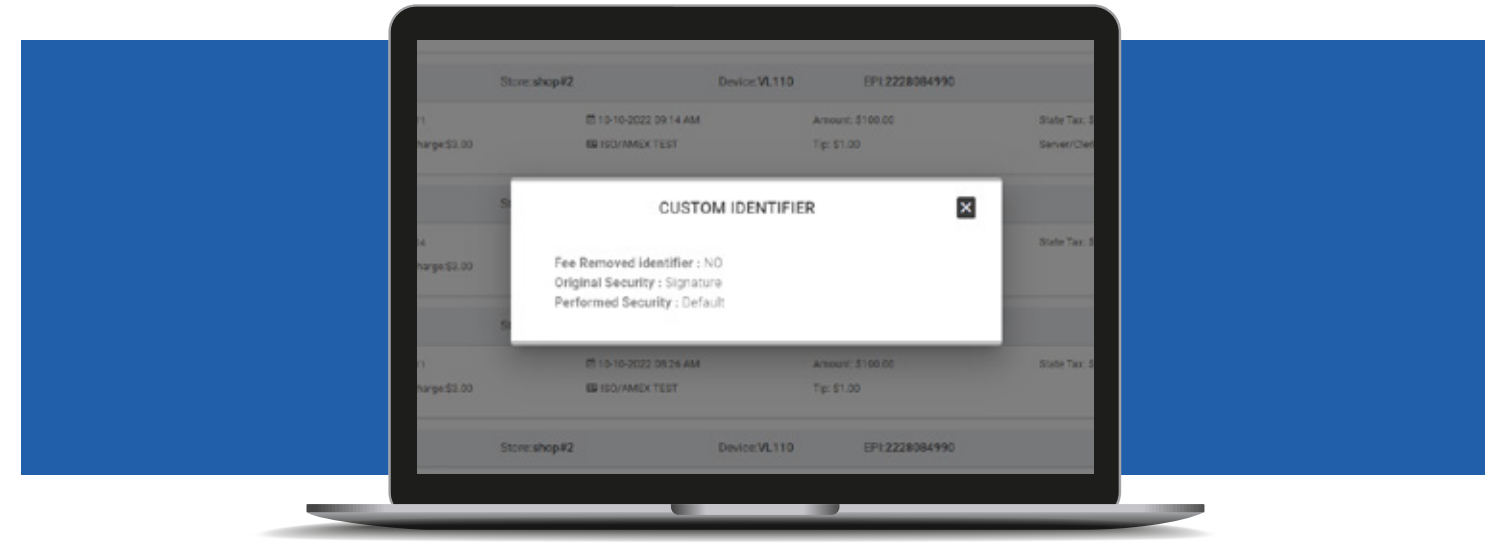

Figure 4

#### Signature Debit only

We have added a toggle for **SIGNATURE DEBIT ONLY** within the **TIP**, **TAX & FEE** section. When **ENABLE FOR DEBIT** and **SIGNATURE DEBIT ONLY** are enabled, the fee will only be charged on Signature Debit transactions. By default, when only **ENABLE FOR DEBIT** is enabled, the fee will be charged on all debit transactions.

**SIGNATURE DEBIT ONLY** will be DISABLED by default for newly created EPIs/ devices.

Fig 5: Displays the new parameter option withim the **TIP**, **TAX & FEE** section.

| CUSTOM FEE                    |             | YES NO |
|-------------------------------|-------------|--------|
| ENABLE FOR DEBIT              |             | YES NO |
| SIGNATURE DEBIT ONLY          |             | YES NO |
| CUSTOM FEE DISCLOSURE         |             | YES NO |
| INCLUDE FOR PAY@TABLE         |             | YES NO |
| INCLUDE TAX                   |             | YES NO |
| INCLUDE CASH                  |             | YES NO |
| SHOW \$0 DISCOUNT FOR CARD    |             | YES NO |
| SHOW REMOVE FEE               |             | YES NO |
| PROMPT PASSWORD TO REMOVE FEE |             | YES NO |
| LABEL                         | SURCHARGE % |        |
| Non-Cash Charge               | ▼ 2.000     | %      |
|                               |             |        |
|                               |             |        |
|                               |             |        |

Figure 5

#### Show Remove Card

We have included a toggle for **SHOW REMOVE CARD** within the **TERMINAL & TRANSACTION** section. When enabled, the VL300 will prompt the customer to remove their card if left inserted.

Fig 6: Displays the new parameter option within the **TERMINAL & TRANSACTION** section.

| PROCESSOR<br>First Data Omaha | <br> |   | <br>   |
|-------------------------------|------|---|--------|
| EXTERNAL PIN PAD SUPPORT      |      |   | YES NO |
| AMOUNT CONFIRMATION IN PINPAD |      |   | YES NO |
| DISABLE PIN DEBIT             |      |   | YES NO |
| CASH BACK ON DEBIT CARDS      |      |   | YES NO |
| PIN BYPASS ALLOWED            |      |   | YES NO |
|                               |      |   |        |
|                               |      |   |        |
|                               |      | - |        |
|                               |      |   |        |

Figure 6

### **Virtual Terminal Enhancements**

We have included a toggle for **Additional Inputs** within the **Value Added Services** section. When enabled, the merchant can enter additional information when creating E-Invoices. We will also display the configured logo on the E-Invoice.

| Summary Details                                   |                   |         |  |  |  |  |  |  |  |
|---------------------------------------------------|-------------------|---------|--|--|--|--|--|--|--|
| Payment Mode : FIXED                              |                   |         |  |  |  |  |  |  |  |
| Actual Amount: \$100.00<br>Non-Cash Charge(4 000) | %) · 4 00 🐼       |         |  |  |  |  |  |  |  |
| Net-Amount: \$104.00                              |                   |         |  |  |  |  |  |  |  |
| Expires On : 10-16-2022                           |                   |         |  |  |  |  |  |  |  |
| PhoneNo                                           | Email             |         |  |  |  |  |  |  |  |
| 944-494-5475                                      | madhanvalor@hotma | ail.com |  |  |  |  |  |  |  |
| clerk Id                                          | Cust ID           |         |  |  |  |  |  |  |  |
|                                                   |                   |         |  |  |  |  |  |  |  |
| 43534                                             | 765656            |         |  |  |  |  |  |  |  |
| 13534                                             | CANCEL PROCESS    |         |  |  |  |  |  |  |  |
| 543534                                            | CANCEL PROCESS    | _       |  |  |  |  |  |  |  |
| 543534                                            | CANCEL PROCESS    |         |  |  |  |  |  |  |  |
| 543534                                            | CANCEL PROCESS    | -       |  |  |  |  |  |  |  |

Figure 7

### Two-Factor Authentication For Valor Portal

For enhanced security, we have implemented the **Two Factor Authentication** functionality in our portal. To activate the feature, go to the **User Management** module and select the vertical ellipsis and select **Enable 2FA**. When it is enabled, the OTP (One Time Password) is sent to the user's email address and phone number, which is available on file for the account. If the user does not receive the OTP, there is an option to have it resent to the email address and phone number on file.

Also, for added security, if the contact information on any account is changed, we will send an email and SMS message to the contact information we have on file.

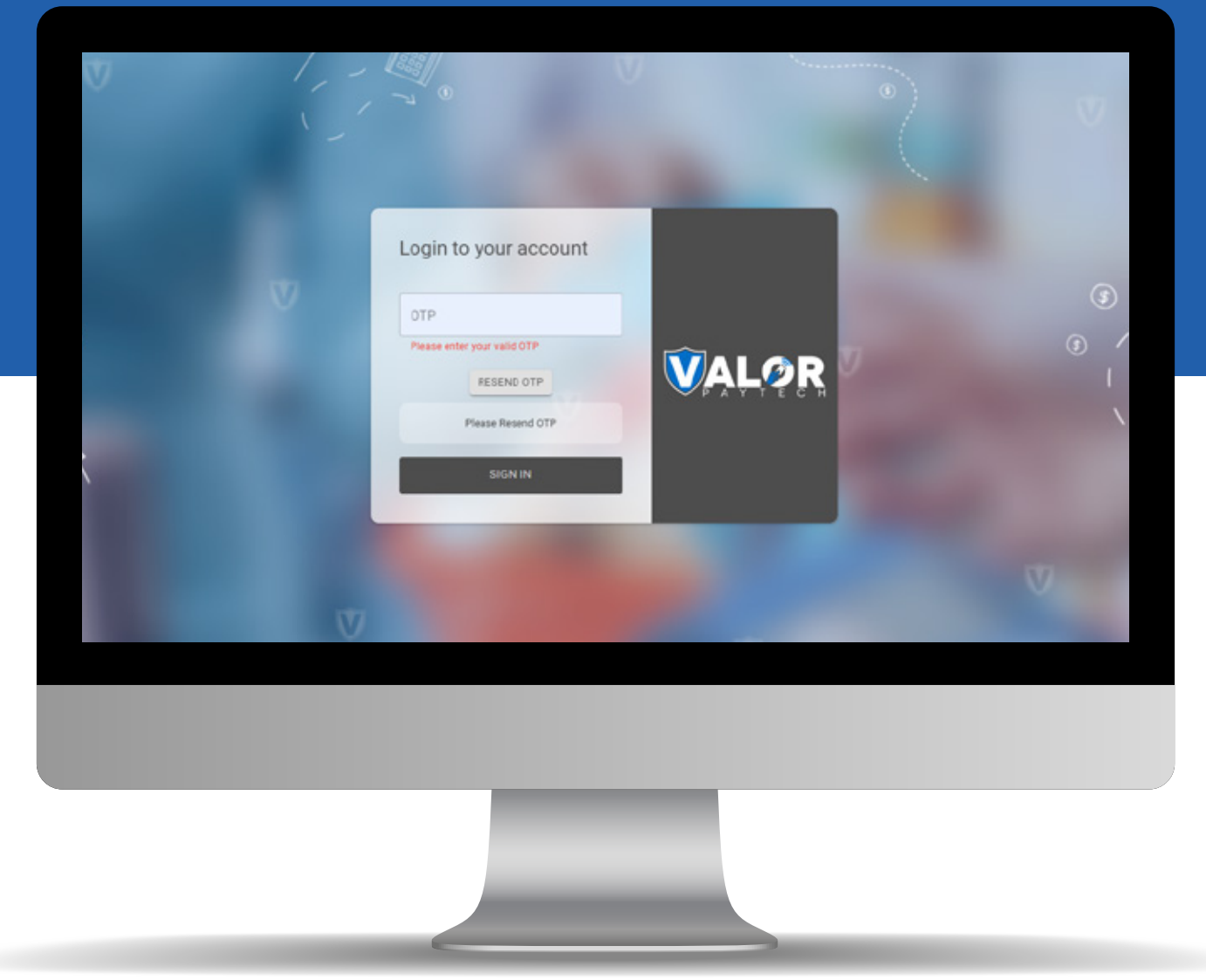

### Serial Number Lookup

We have added a section to look into the history of EPIs loaded onto a serial number. This feature can be accessed through the **DEVICE MANAGEMENT** module within the **ACTION** button.

|                       |                     | ± Export              |                         |   |
|-----------------------|---------------------|-----------------------|-------------------------|---|
| VER : 1.0.0           | Processor : FDR O   | = Application Summary | (480) 333-3333          | : |
| e : RCKT Cert         | DeviceTy            | Enable AppDownload    |                         |   |
| 0000001               | Status : /          | Disable AppDownload   |                         |   |
| 0                     | TA02: ;             | Enable ParamDownload  |                         |   |
|                       |                     | Disable ParamDownload |                         |   |
| VER : 2.0.7           | Processor : TSYS S  | 🗆 Assign App 🛛 🙃      | (893) 939-2850          | : |
| e :Device(TSYS)       | DeviceT)            |                       |                         |   |
| load : ENABLE DISABLE | SerialNo            | C Serial No Look Up   |                         |   |
| e : 10/11/22 01:36 AM | V# / TID            | B Genaria Cook op     | *                       |   |
| pp Version : 1.1.3    | OwnedBy             | Market City           |                         |   |
| VER : 1.1.7           | Processor : TSYS SI | ERRA                  | <b>%</b> (948) 669-4785 | : |
| e : VP100             | DeviceTyp           | e : VP100             |                         |   |
| Soud - ENABLE DISABLE | CarialNa -          | 898100000177          |                         |   |

Figure 9

| ٩                                                       |                            | 0          |                         |                   |                  |                        | revertes 👳 Ac                   | dion =       |
|---------------------------------------------------------|----------------------------|------------|-------------------------|-------------------|------------------|------------------------|---------------------------------|--------------|
| 10                                                      |                            |            | Serial Num              | nber Lookup       |                  |                        |                                 | <b>L</b> (4) |
| Store stator Payled                                     | Q 1411937287               | 39         |                         |                   |                  | ×                      | all terminal                    |              |
| LastTurDate 18/18<br>Ourselly Onaha, 5                  |                            |            |                         |                   | First APP Downlo | eded Date: 2022-10-10  |                                 |              |
|                                                         | ISO NAME                   | EPI        | DBJ. NAME               | Assingned APP Ver | Download APP Ver | Last Ten Date          |                                 | L (P         |
| Don Star Bucks                                          | Gobinath Mari_             | 2103602030 | AndroidPosDev           | 1.0.01            | V1.0.1           | 2021-06-24             | oPus 500                        |              |
| ParamDownloaded                                         | salram h                   | 2225634794 | senthal                 | 1.1.3             | V2.0.7           | 2022-10-10             | 49                              |              |
| Status : ACTIVE                                         | italoi v                   | 2227007035 | Star Bucks              | 1.1.3             | V2.0.7           | 2022-10-11             | 104                             |              |
|                                                         | Rajesh V                   | 2227128976 | Spice Heaven            | 1.1.3             | V2.0.7           | 2022/10/10             |                                 | L (*         |
| there shapet2<br>Applownicad (1964)<br>Paramitownicaded |                            |            |                         | C1.07K            |                  |                        | 00<br>2000177<br>11(22:01:34:AM |              |
| VV / TID : 75021676;<br>LastHeartDeatOn: 10             | 19821670<br>19722 12:58 AM |            | Batus APT<br>OwnedBy Ar | WE<br>Mail.ive    |                  | Assigned App           | Waskes: 1.1.7                   |              |
| 10.0                                                    | alai fiscal                | EP1:2      | 215332557               | VER: 1.1.         | 7                | Processor : TSYS SIERS | a.                              | L (9         |

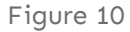

#### **Valor Connect**

**Valor Connect** allows merchants to connect our terminals to either their Valor Virtual Terminal or their POS system. With our Cloud APIs, we allow merchants to use our terminals as an extension of their POS system.

We have added a toggle for Valor Connect within the **TERMINAL & TRANSACTION** section. When enabled, the terminal will go into Receiving Mode, where it will wait for the merchant to initiate a transaction from their Virtual Terminal or POS system and push the card acceptance for the transaction to the physical terminal.

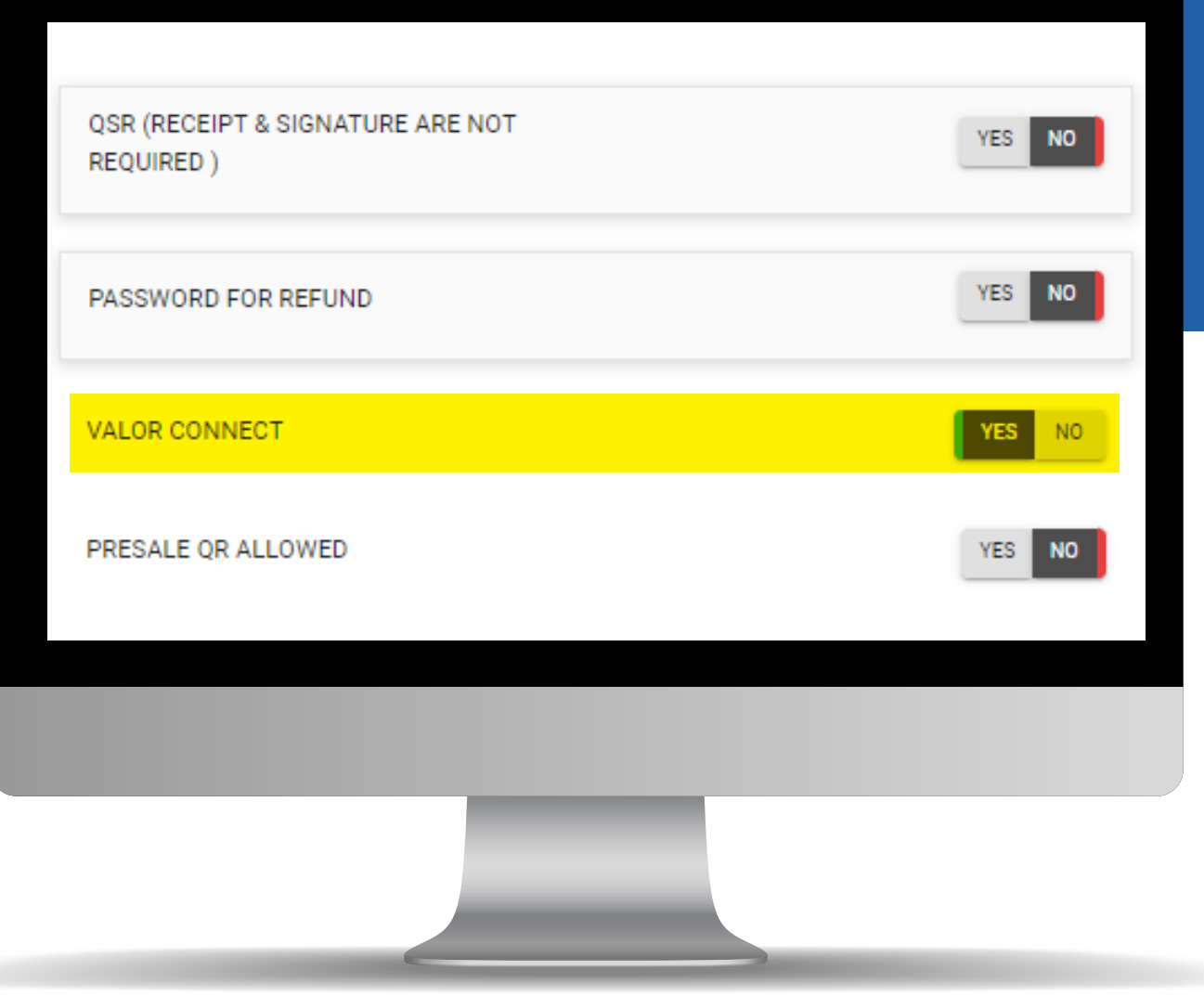

Figure 11

## **Bin Based Surcharge (VL500)**

We have added **Dual Pricing** and **Bin Based Surcharge** to the VL500. When **Bin Based Surcharge** is enabled, the merchant will enter the transaction amount and tap the **OK** icon. The customer's card is inserted, and the card is processed appropriately.

 VAL©R

 ENTER AMOUNT

 \$1.00

 1
 2
 3

 4
 5
 6

 7
 8
 9

 ←
 0
 Enter

 C
 00
 Enter

 ↓
 ↓
 2

Screen Display, When Surcharge is enabled

Figure 12

#### New Idle Screen for Dual Pricing (VL500)

When **Dual Pricing** is enabled, the home screen will display 3 options: CARD, EBT, and CASH.

| (    | VALØR |        |  |  |  |  |  |  |  |  |  |  |  |  |
|------|-------|--------|--|--|--|--|--|--|--|--|--|--|--|--|
| CARD | 0.00  |        |  |  |  |  |  |  |  |  |  |  |  |  |
| ЕВТ  | 0.00  |        |  |  |  |  |  |  |  |  |  |  |  |  |
| CASH | \$0   | \$0.00 |  |  |  |  |  |  |  |  |  |  |  |  |
| 1    | 2     | 3      |  |  |  |  |  |  |  |  |  |  |  |  |
| 4    | 5     | 6      |  |  |  |  |  |  |  |  |  |  |  |  |
| 7    | 8     | 9      |  |  |  |  |  |  |  |  |  |  |  |  |
| ÷    | 0     | Entor  |  |  |  |  |  |  |  |  |  |  |  |  |
| С    | 00    | Enter  |  |  |  |  |  |  |  |  |  |  |  |  |
|      | Ì.    | 2      |  |  |  |  |  |  |  |  |  |  |  |  |
|      |       |        |  |  |  |  |  |  |  |  |  |  |  |  |

Screen Display, When dual pricing is enabled

Figure 13

|  |  | 0 | 2 | A | 1 | 1 | 1 | K |  | 0 | 1 | 0 | $\mathbf{O}$ | Ø |  |  |  |  |  |  |  |
|--|--|---|---|---|---|---|---|---|--|---|---|---|--------------|---|--|--|--|--|--|--|--|
|  |  |   |   |   |   |   |   |   |  |   |   |   |              |   |  |  |  |  |  |  |  |
|  |  |   |   |   |   |   |   |   |  |   |   |   |              |   |  |  |  |  |  |  |  |
|  |  |   |   |   |   |   |   |   |  |   |   |   |              |   |  |  |  |  |  |  |  |
|  |  |   |   |   |   |   |   |   |  |   |   |   |              |   |  |  |  |  |  |  |  |
|  |  |   |   |   |   |   |   |   |  |   |   |   |              |   |  |  |  |  |  |  |  |
|  |  |   |   |   |   |   |   |   |  |   |   |   |              |   |  |  |  |  |  |  |  |
|  |  |   |   |   |   |   |   |   |  |   |   |   |              |   |  |  |  |  |  |  |  |
|  |  |   |   |   |   |   |   |   |  |   |   |   |              |   |  |  |  |  |  |  |  |
|  |  |   |   |   |   |   |   |   |  |   |   |   |              |   |  |  |  |  |  |  |  |
|  |  |   |   |   |   |   |   |   |  |   |   |   |              |   |  |  |  |  |  |  |  |
|  |  |   |   |   |   |   |   |   |  |   |   |   |              |   |  |  |  |  |  |  |  |

2 Jericho Plaza, Suite 304 Jericho, NY 11753, United States

#### valorpaytech.com

🗗 🕨 🈏 🙆 in

Copyright © 2019-22, Valor PayTech, LLC. All rights reserved.

This document is protected by U.S. and International copyright laws. Reproduction and/or distribution of the contents of this publication without the express written consent of the owner is prohibited.

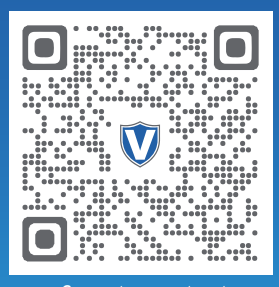

Scan to contact Sales Team.

#### THE FUTURE OF PAYMENT TECHNOLOGY

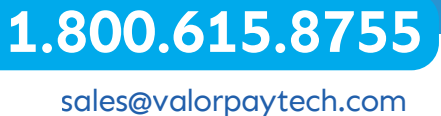